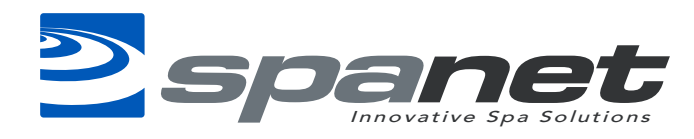

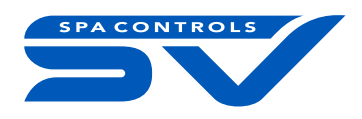

## **Tech Note - Changing BRND value**

The BRND value governs the health light operation and the logo display on the iTouch touchpad displays. Please follow the instructions below to change this value.

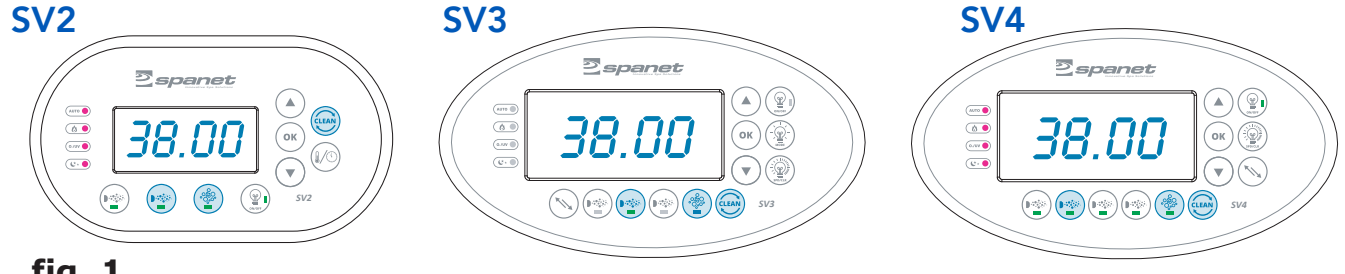

fig. 1

1. To access the configuration menu, power on the SV series controller

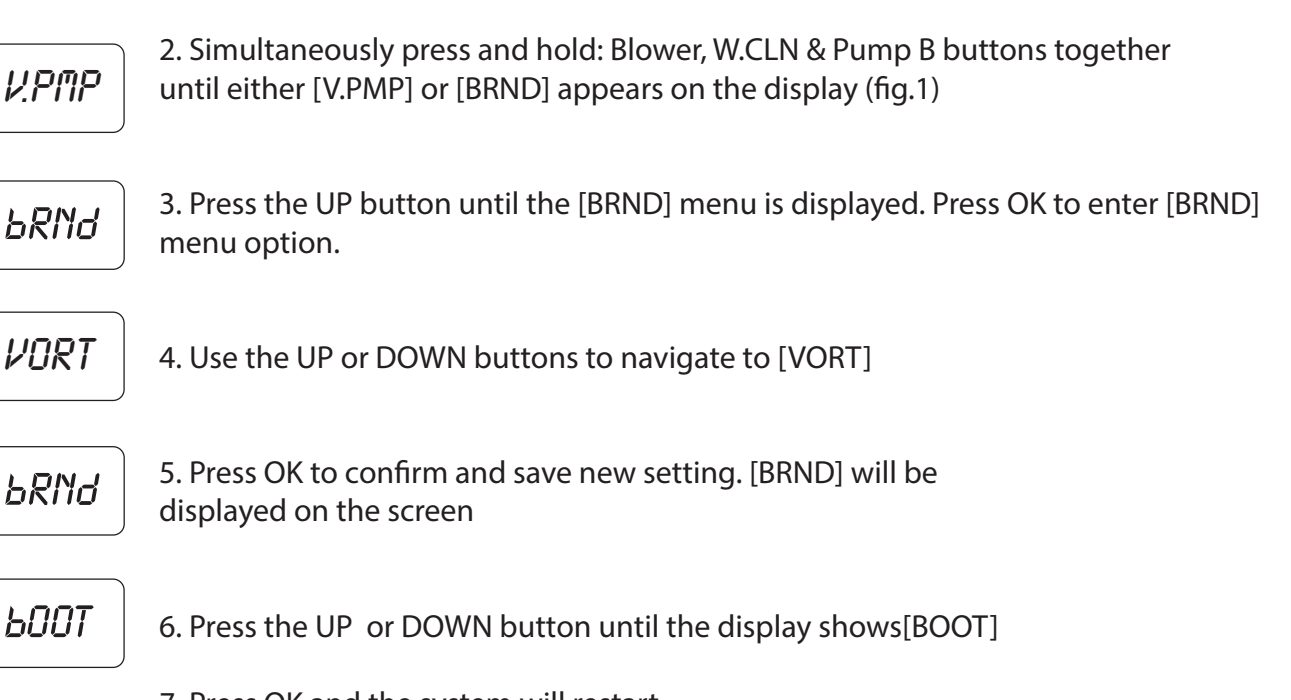

7. Press OK and the system will restart.